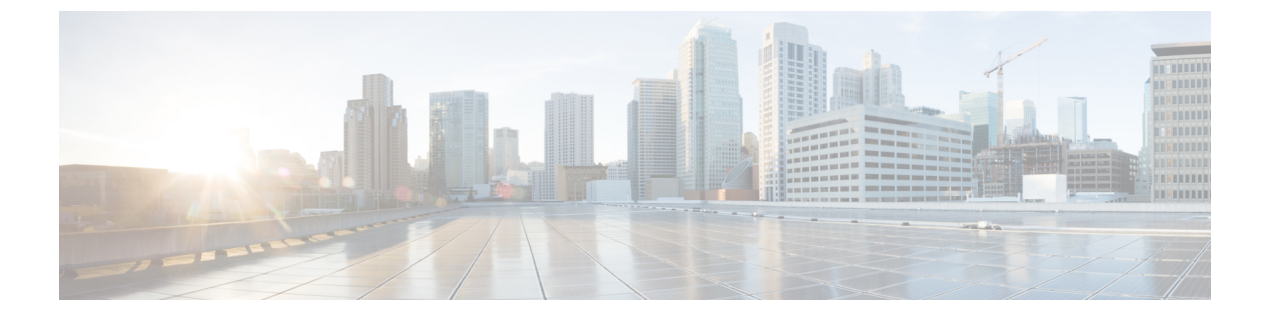

# KVM 環境でのコントローラのインストー ル

- ・カーネルベースの仮想マシン環境の概要(1ページ)
- KVM 環境でのインストール手順 (2ページ)
- .qcow2 イメージを使用した Linux ブリッジ ネットワーキングでのコントローラのインストール (3ページ)
- ISO イメージを使用した Vrish でのコントローラのインストール (4ページ)
- •.qcow2 イメージを使用した OVS ネットワークでのコントローラのインストール (5 ページ)
- ・ブートストラップ設定を使用した Vrish でのコントローラのインストール (5ページ)
- ISO イメージを使用した VMM でのコントローラ インスタンスの作成 (6ページ)
- KVM VMM (virt-manager) でのブートストラップ設定 (7ページ)
- KVM での SR-IOV の設定 (8 ページ)
- •コントローラへの SR-IOV の接続 (11ページ)
- •SR-IOV ドライバとファームウェアバージョンの確認 (13ページ)

## カーネルベースの仮想マシン環境の概要

クラウドの Cisco Catalyst 9800 ワイヤレス コントローラ は、カーネルベースの仮想マシン (KVM)を使用して Ubuntu、Red Hat Enterprise Linux (RHEL) 7.2、および Red Hat Enterprise Virtualization (RHEV)の上部でサポートされます。KVM でのインストールでは仮想マシン (VM)の作成と、.isoファイルまたは .qcow2 ファイルを使用したインストールが必要です。 VM は、KVM コマンド ラインまたは Virsh を使用して起動できます。

- •.qcow2: KVM 環境でソフトウェア イメージをブートするために使用します。
- .iso: Virsh ツールを使用して手動でクラウドの Cisco Catalyst 9800 ワイヤレス コントロー ラをインストールするために使用します。また、KVM 環境で virsh コマンドを使用して コントローラを起動するには、サンプル XML 設定の virsh.xml ファイルも必要です。

#### サポートされているプロファイルの設定

次のプロファイル設定がサポートされています。

```
表1:サポートされているプロファイルの設定
```

| テンプレート | CPU     | RAM   | AP   | クライアント |
|--------|---------|-------|------|--------|
| Small  | 4 vCPU  | 8 GB  | 1000 | 10000  |
| Medium | 6 vCPU  | 16 GB | 3000 | 320000 |
| Large  | 10 vCPU | 32 GB | 6000 | 640000 |

#### サポートされているネットワー キング オプション

次のネットワーキング オプションがサポートされています。

- Linux ブリッジ
- Open vSwitch (OVS)

#### KVM のインストールに必要なパッケージ

KVM をインストールするには、次のパッケージが必要です。

- Qemu-kvm
- Qemu-utils
- Uml-utilities
- Socat
- KVM
- Libvirt-bin
- Virtinst

## KVM 環境でのインストール手順

ー連のインストールステップを説明する自動インストールパッケージを使用するか、または virt-manager、virt install、virshなど、KVMでサポートされている管理ソフトウェアのいずれか を使用してKVM環境にクラウドのCisco Catalyst 9800 ワイヤレスコントローラをインストー ルできます。

KVM インストーラ パッケージは KVM 用の自動インストール パッケージです。このパッケージを実行すると、次のモードを提供します。

- [Default]: バンドルされているイメージファイルとデフォルトの VM 設定オプション ([Small]、[Medium]、または [Large])のいずれかを使用してコントローラをインストー ルします。
- •[Interactive]: VM 設定のカスタマイズを許可し、バンドルされたイメージファイルか、または別の.qcow2 イメージをインストールするオプションを提供します。

 (注) サポートされていない VM 操作のリストについては、VMware ESXi 環境でのインストールの 章の「サポートされている VMware 機能と操作」セクションを参照してください。

#### 始める前に

クラウドの Cisco Catalyst 9800 ワイヤレス コントローラ ソフトウェア インストール イメージ パッケージから .run 実行可能ファイルをダウンロードし、ホスト マシンのローカル ドライブ にコピーします。

# .qcow2 イメージを使用した Linux ブリッジ ネットワーキ ングでのコントローラのインストール

この手順は、コントローラ用のVMを手動で作成するための一般的なガイドラインです。実行 する必要がある正確なステップは、KVM 環境とセットアップの特性によって異なることがあ ります。詳細については、Red Hat Linux、Ubuntu、および Virsh のドキュメントを参照してく ださい。

virt-install コマンドを使用してインスタンスを作成し、次の構文を使用してブートします。

```
--connect=qemu:///system \
--os-type=linux \
--os-variant=rhel4 \
--arch=x86_64 \
--cpu host \
--console pty,target type=virtio \
--hvm \
--import \
--name=my c9k vm \
--disk path=<path to c9800-c qcow2>,bus=ide,format=qcow2 \
--vcpus=1, sockets=1, cores=1, threads=1 \
--ram=4096 \
--network=network:<network name>,model=virtio \
--network=network:<network name>,model=virtio \
--network=network:<network name>,model=virtio
--noreboot \
```

(注) インストールが完了すると、コントローラ VM はシャットダウンされます。virsh start コマンド を使用してコントローラ VM を起動します。

# ISO イメージを使用した Vrish でのコントローラのインス トール

この手順は、コントローラ用のVMを手動で作成するための一般的なガイドラインです。実行 する必要がある正確なステップは、KVM 環境とセットアップの特性によって異なることがあ ります。詳細については、Red Hat Linux、Ubuntu、および Virsh のドキュメントを参照してく ださい。

ステップ1 qemu-img コマンドを使用し、.qcow2 形式で8GB のディスク イメージを作成します。

qemu-img create -f qcow2 c9000-c\_disk.qcow2 8G

ステップ2 virt-install コマンドを使用してコントローラをインストールします。これには、新しい VM を作成するための適切な権限が必要です。次に、4 GB の RAM を持つ1つの vCPU VM と3 つのネットワーク インターフェイスを作成する例を示します。

```
virt-install \setminus
--connect=qemu:///system \
--os-type=linux \
--os-variant=rhel4 \
--arch=x86 64 \
--cpu host
--hvm ∖
--import \
--name=my c9k vm \
--cdrom=<path to c9800-c iso> \setminus
--disk path=c9000-c disk.qcow2,bus=virtio,size=8,sparse=false,cache=none,format=qcow2 \
--ram=4096 \
--vcpus=1, sockets=1, cores=1, threads=1 \
--network=network:<network name>, model=virtio \
--network=network:<network name>,model=virtio \
--network=network:<network name>,model=virtio \
--noreboot \
```

(注) virt-install コマンドで新しい VM インスタンスを作成し、コントローラは指定したディスク ファ イルにイメージをインストールします。インストールが完了すると、コントローラ VM はシャッ トダウンされます。virsh start コマンドを使用してコントローラ VM を起動します。

# .qcow2イメージを使用したOVSネットワークでのコント ローラのインストール

この手順は、コントローラ用のVMを手動で作成するための一般的なガイドラインです。実行 する必要がある正確なステップは、KVM環境とセットアップの特性によって異なることがあ ります。詳細については、Red Hat Linux、Ubuntu、および Virsh のドキュメントを参照してく ださい。

virt-install コマンドを使用してインスタンスを作成し、次の構文を使用してブートします。

```
--connect=qemu:///system \
--os-type=linux \
--os-variant=rhel4 \
--arch=x86_64 \
--cpu host \
--console pty,target type=virtio \
--hvm ∖
--import \
--name=my c9k vm \
--cdrom=<path to c9800-c iso> \
--disk path=c9000-c_disk.qcow2,bus=virtio,size=8,sparse=false,cache=none,format=qcow2 \
--ram=4096 \
--vcpus=1, sockets=1, cores=1, threads=1 \
--network=network:<network name>,model=virtio \
--network=network:<network name>,model=virtio \
--network=network:<network name>,model=virtio \
--noreboot \
```

(注) インストールが完了すると、コントローラ VM はシャットダウンされます。virsh start コマンド を使用してコントローラ VM を起動します。

# ブートストラップ設定を使用した Vrish でのコントロー ラのインストール

この手順は、コントローラ用のVMを手動で作成するための一般的なガイドラインです。実行 する必要がある正確なステップは、KVM環境とセットアップの特性によって異なることがあ ります。詳細については、Red Hat Linux、Ubuntu、および Virsh のドキュメントを参照してく ださい。

#### 始める前に

必要な設定で *iosxe\_config.txt* というテキスト ファイルを作成し、**mkisofs -l -o** *iso-file-name.iso iosxe\_config.txt* コマンドを使用し、iosxe\_config.txt ファイルを入力として指定して.isoイメージ を作成します。

mkisofs -l -o test.iso iosxe config.txt

次にサンプルの設定ファイルを示します。

```
hostname C9800-CL
license smart enable
username lab privilege 15 password lab
ip domain-name cisco.com
interface GigabitEthernet1
ip address 10.0.0.5 255.255.255.0
no shut
exit
ip route 0.0.0.0 0.0.0.0 10.0.0.1
line vty 0 4
login local
exit
```

virt-install コマンドを使用してコントローラをインストールします。このコマンドを使用するには、新しい VM を作成するための適切な権限が必要です。次に、4GBの RAM を持つ1つの vCPU VM と3つのネットワーク インターフェイスを作成する例を示します。

```
virt-install \
--connect=qemu:///system \
--os-type=linux \
--os-variant=rhel4 \
--arch=x86 64 \setminus
--cpu host \
--console pty,target_type=virtio \
--hvm ∖
--import \
--name=my c9k vm \
--disk path=<path to c9800-c qcow2>,bus=ide,format=qcow2 \
--vcpus=1, sockets=1, cores=1, threads=1 \
--ram=4096 \
--network=network:<network name>,model=virtio \
--network=network:<network name>,model=virtio \
--network=network:<network name>,model=virtio \
--noreboot \
```

# ISO イメージを使用した VMM でのコントローラ インス タンスの作成

ステップ1 [Applications]>[System Tools]>[Virtual Machine Manager] を使用して virt-manager を起動します。 ハイパーバイザの選択およびルート パスワードの入力を求められる可能性があります。

- ステップ2 上部にある [File] オプションを選択し、[New Virtual Machine] オプションを選択します。
- ステップ3 仮想マシンの詳細を入力します。
  - a) VM の名前を入力します。
  - b) オペレーティング システム オプションで、[Local install media] を選択します。
  - c) [Forward] をクリックします。
- ステップ4 ディスクから ISO イメージを選択します。
- ステップ5 [Automatically Detect operating system based on install media] を選択します。
- **ステップ6** メモリおよび CPU オプションを設定します。
  - a) [Memory (RAM)] を設定します。
  - b) [CPUs] を設定します。
  - c) [Forward] をクリックして続行します。
- **ステップ7** ディスクイメージサイズを8GBに設定し、[Forward] をクリックします。
- **ステップ8** インスタンス名を入力します。
- ステップ9 最初に [Customize configuration before install] ボックスをオンにしてから、[Finish] をクリックします。 これにより、他の NIC を追加することができます。
- ステップ10 [Network] タブを選択して他の NIC を追加します。
- ステップ11 [Network source] ドロップダウンで [Network] を選択します。 (注) virtio ネットワーク ドライバのみがサポートされています。
- ステップ12 ドロップダウンを使用して、[Portgroup]を選択します。
- ステップ13 [完了 (Finish)]をクリックします。

# KVM VMM (virt-manager) でのブートストラップ設定

仮想マシンマネージャとも呼ばれる virt-manager は、libvirt を通じて仮想マシンを管理するた めのデスクトップアプリケーションです。実行中のドメインの概要(ライブパフォーマンス やリソース使用率の統計情報)が表示されます。ウィザードを使用して、新しいドメインを作 成したり、ドメインのリソース割り当てを設定/調整したり、仮想ハードウェアをイネーブル にすることができます。組み込みの VNC および SPICE クライアント ビューアは、ゲスト ド メイン用のフル機能のグラフィカルなコンソールとして使用できます。

- **ステップ1** [Applications] > [System Tools] > [Virtual Machine Manager] を使用して virt-manager を起動します。 ハイパーバイザの選択、およびルート パスワードの入力を求められる可能性があります。
- ステップ2 上部にある [File] オプションを選択し、[New Virtual Machine] オプションをクリックします。
- ステップ3 仮想マシンの詳細を入力します。

- a) [Name] を指定します。
- b) オペレーティングシステムの場合、[Import existing disk image] を選択します。

この方法でディスクイメージ(qcow2イメージを選択した場合は、事前にインストールされた、ブート可能なオペレーティングシステムを含んでいるもの)をインポートできます。

- c) [Forward] をクリックして続行します。
- **ステップ4** コントローラ qcow2 イメージ パスを選択します。
- **ステップ5** メモリおよび CPU オプションを設定します。
  - a) [Memory (RAM)] を 8192 に設定します。
  - b) [CPUs] を4に設定します。
  - c) [Forward] をクリックして続行します。
- **ステップ6** インスタンス名を入力します。
- **ステップ7** [Finish] をクリックする前に [Customize configuration before install] ボックスをオンにします。 これにより、複数の NIC を追加することができます。
- **ステップ8** [Network] を選択します。 ブリッジまたはネットワークのいずれかを選択します。
- **ステップ9** [Finish] をクリックします。
- ステップ10 編集するインスタンス名をダブルクリックします。
- ステップ11 [i] を選択してインスタンス情報を取得します。
- ステップ12 [Begin Installation] を選択してインスタンスを起動します。
- ステップ13 [Monitor] 記号をクリックして仮想コンソールに移動します。

## KVM での SR-IOV の設定

## SR-IOV で推奨されるソフトウェアバージョン

表 2:サポートされている NIC タイプの一覧

| NIC            | ファームウェア | ドライバのバージョン      | ホスト <b>0S</b>               |
|----------------|---------|-----------------|-----------------------------|
| Intel x710     | 7.10    | I40e 2.10.19.82 | KVM RedHat バージョ<br>ン 7.5 以降 |
| Ciscoized x710 | 7.0     | I40e 2.10.19.82 | KVM RedHat バージョ<br>ン 7.5 以降 |

### Intel VT-D の有効化

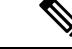

(注) 後続のタスクを実行するには、ルート権限が必要です。

Intel VT-D を有効にするには、次の手順を実行します。

- ステップ1 /etc/sysconfig/grub ファイルの GRUB\_CMDLINX\_LINUX 行で、末尾に intel\_iommu = on および iommu = pt パラメータを追加します。
- ステップ2 次のコマンドを実行して、/etc/grub2.cfg ファイルを再生成します。

#### grub2-mkconfig -o /etc/grub2.cfg

(注) EFIの場合は、次のコマンドを実行します。

#### grub2-mkconfig -o /etc/grub2-efi.cfg

**ステップ3**変更を有効にするには、システムをリブートします。

これで、システムで PCI デバイスを割り当てることができるようになりました。

### インターフェイスでの SR-IOV モード仮想機能 (VF) の設定

VF が使用できない場合は、次のコマンドを使用して SR-IOV VF を設定します。

ステップ1 インターフェイスで VF を設定します。

#### echo "no\_of\_vfs" > /sys/class/net/<interface\_name>/device/sriov\_numvfs

サンプル出力:

echo 1 > /sys/class/net/enp129s0f0/device/sriov numvfs

ここでは、最大のパフォーマンスを得るために、ポートあたり1つの VF が作成されます。

**ステップ2**次のコマンドを使用して、VFでスプーフィングチェック、信頼モード、および MAC を設定します。

ip link set dev enpl29s0f0 vf 0 trust on ip link set enpl29s0f0 vf 0 spoofchk off ip link set enpl29s0f0 vf 0 mac 3c:fd:fe:de:cc:bc

(注) MAC アドレスは一意にする必要があります。

ステップ3 次のコマンドを使用して設定を確認します。

#### ip link show interface\_name

サンプル出力:

ip link show enpl29s0f0
6: enpl29s0f0: <BROADCAST,MULTICAST> mtu 1500 qdisc noop state DOWN mode DEFAULT group default qlen
1000
link/ether 3c:fd:fe:de:01:bc brd ff:ff:ff:ff:ff
vf 0 MAC 3c:fd:fe:de:cc:bc, spoof checking off, link-state auto, trust on

### SR-IOV 永続設定の構成

上記の方法で設定された SR-IOV 設定は、リブート後は保持されません。この問題を解決する には、ホストのリブート時に自動的に有効になるサービスとして上記の設定を実行します。

ステップ1 永続化するコマンドを使用して bash スクリプトを作成します。次のように、/usr/bin/sriov-config ファイル にスクリプトを記述する必要があります。

#!/bin/sh
echo "no\_of\_vfs" > /sys/class/net/<interface\_name>/device/sriov\_numvfs
ip link set dev <interface\_name> vf 0 trust on
ip link set <interface\_name> vf 0 spoofchk off
ip link set <interface\_name> vf 0 mac 3c:fd:fe:de:cc:bc

サンプル出力:

#!/bin/sh
echo 1 > /sys/class/net/enpl29s0f0/device/sriov\_numvfs
ip link set dev enpl29s0f0 vf 0 trust on
ip link set enpl29s0f0 vf 0 spoofchk off
ip link set enpl29s0f0 vf 0 mac 3c:fd:fe:de:cc:bc

- (注) すべての VF に対して同じ手順を繰り返す必要があります。
- ステップ2 スクリプトの実行権限を指定します。

#### chmod 777 /usr/bin/sriov-config

- ステップ3 システムサービスを作成します。ブートの最後に実行する新しいシステムサービスを定義します。このサービスでは、手順1で説明したように、必須の sriov コマンドを含む bash スクリプトを実行します。
  - (注) /usr/lib/systemd/system に sriov.service という名前の新しいファイルを作成し、次の内容を追加し ます。

```
[Unit]
Description=SR-IOV configuration
After=rc-local.service
Before=getty.target
[Service]
Type=oneshot
ExecStart=/usr/bin/sriov-config
[Install]
WantedBy=multi-user.target
```

(注) ExecStart=/usr/bin/sriov-config コマンドラインでスクリプトを実行します。

ステップ4 次のコマンドを使用して、sriov.service を有効にし、開始します。

#### systemctl -- now enable sriov.service

(注) このコマンドによってサービスが即座に開始され、ホストがリブートするたびにサービスが実行 されるようにします。

KVMのSR-IOV 設定の詳細については、以下を参照してください。

https://www.intel.com/content/www/us/en/embedded/products/networking/x1710-sr-iov-config-guide-gbe-linux-brief.html

## コントローラへの SR-IOV の接続

## コマンドラインを使用した新しい仮想マシンへの接続

PCIVFデバイスを追加するには、virt-installのホストデバイスオプションを使用します。手順 1(インターフェイスでの SR-IOV モード仮想機能(VF)の設定(9ページ))の情報と PCI BDF 番号を使用して、デバイスを接続します。

10GbE SFP+用 Intel Corporation Ethernet Controller X710の仮想機能。(enp129s0f0):

| PCI  | BDF       |  |
|------|-----------|--|
|      | =====     |  |
| 0000 | 0:18:06.0 |  |
| 0000 | 0:18:06.1 |  |

### VMの作成と起動

VM を作成して起動するには、次のコマンドを使用します。

sudo virt-install --virt-type=kvm --name ewlc\_sriov\_3-18 --ram 16384 --vcpus=9 --hvm
--cdrom=/home/C9800-CL-universalk9.BLD\_POLARIS\_DEV\_LATEST\_20200318\_062819-serial.iso
--network none --host-device=pci\_0000\_18\_06\_0 --host-device=pci\_0000\_18\_06\_1 --graphics
vnc --disk

path=/var/lib/libvirt/images/ewlc sriov 3-18.qcow2,size=8,bus=virtio,format=qcow2

次のコマンドを使用して VM コンソールを表示します。

```
virsh console ewlc_sriov_3-18
Connected to domain ewlc_sriov_3-18
Escape character is ^]
```

次のコマンドを入力して、インターフェイスの SR-IOV ドライバを確認できます。

#### **Device > enable**

#### Device #show platform software vnic-if interface-mapping

Device # show platform software vnic-if interface-mapping Interface Name Driver Name Mac Addr GigabitEthernet2 net\_i40e\_vf 3cfd.fede.ccbd GigabitEthernet1 net\_i40e\_vf 3cfd.fede.ccbc

(注)

上記のMACアドレスは、VFに設定されているアドレスと同じです。

次のコマンドを使用して、プロセッサ、メモリ、vNIC、ハイパーバイザ、およびスループット プロファイルの詳細を確認できます。

#### Device # show platform software system all

```
Device# show platform software system all
Controller Details:
_____
VM Template: medium
Throughput Profile: high
AP Scale: 3000
Client Scale: 32000
WNCD instances: 3
Processor Details
_____
Number of Processors : 9
Processor : 1 - 9
vendor_id : GenuineIntel
cpu MHz : 2593.748
cache size : 4096 KB
Crypto Supported : Yes
model name : Intel Core Processor (Haswell, IBRS)
Memory Details
_____
Physical Memory : 16363364KB
VNIC Details
_____
Name
                      Mac Address
                                   Driver Name
                                                   Status Platform MTU
GigabitEthernet1 3cfd.fede.ccbc net_i40e_vf
                                                 DOWN 1522
GigabitEthernet2 3cfd.fede.ccbd net_i40e_vf
                                                 DOWN
                                                       1522
Hypervisor Details
_____
Hypervisor: KVM
Manufacturer: Red Hat
Product Name: KVM
Serial Number: Not Specified
UUID: 0E3546DD-DE6E-400D-9B3D-025215519CB8
image variant :
Boot Details
_____
```

Boot mode: BIOS Bootloader version: 1.1

## KVM VMM を使用したコントローラへのインターフェイスの接続 (virt-manager)

virt-manager で [Hardware] > [Add Hardware] を選択し、PCI ホストデバイスを VM に追加しま す。NIC カードに移動し、VM に接続する必要がある VF を選択します。

PCIがVMに追加されたら、VMを起動できます。

# SR-IOV ドライバとファームウェアバージョンの確認

次のコマンドを使用して、イーサネットとドライバのバージョンを確認できます。

ethtool -i <interface\_name>

(注)

このコマンドは、ホストマシンで実行する必要があります。

```
[root@cpp-rhel-perf ~]# ethtool -i enp129s0f0
driver: i40e
version: 2.10.19.82
firmware-version: 7.10 0x8000646c 1.2527.0
expansion-rom-version:
bus-info: 0000:81:00.0
```

次のコマンドを使用して、イーサネット情報、ドライバのバージョン、および SR-IOV VF の 名前を出力できます。

lspci | grep -i eth

```
[root@cpp-rhel-perf ~]# lspci | grep -i eth
81:00.0 Ethernet controller: Intel Corporation Ethernet Controller X710 for 10GbE SFP+
(rev 02)
81:00.1 Ethernet controller: Intel Corporation Ethernet Controller X710 for 10GbE SFP+
(rev 02)
81:02.0 Ethernet controller: Intel Corporation Ethernet Virtual Function 700 Series (rev
02)
81:0a.0 Ethernet controller: Intel Corporation Ethernet Virtual Function 700 Series (rev
02)
81:0a.0 Ethernet controller: Intel Corporation Ethernet Virtual Function 700 Series (rev
02)
```

https://downloadcenter.intel.com/product/82947/Intel-Ethernet-Controller-X710-Series

Intel および Cisco NIC のドライバに関する詳細については、以下を参照してください。

https://downloadcenter.intel.com/download/24411/ Intel-Network-Adapter-Driver-for-PCIe-40-Gigabit-Ethernet-Network-Connections-Under-Linux-?product=82947

Cisco NIC のファームウェアに関する詳細については、以下を参照してください。

https://www.cisco.com/c/en/us/support/servers-unified-computing/ucs-c-series-rack-servers/tsd-products-support-series-home.html

I